# Hızlı Başlama

Şekil 1'de görülen tüm kalemleri teslim aldığınızdan emin olun. (Pakette yer alan etiketler farklı olabilir.)

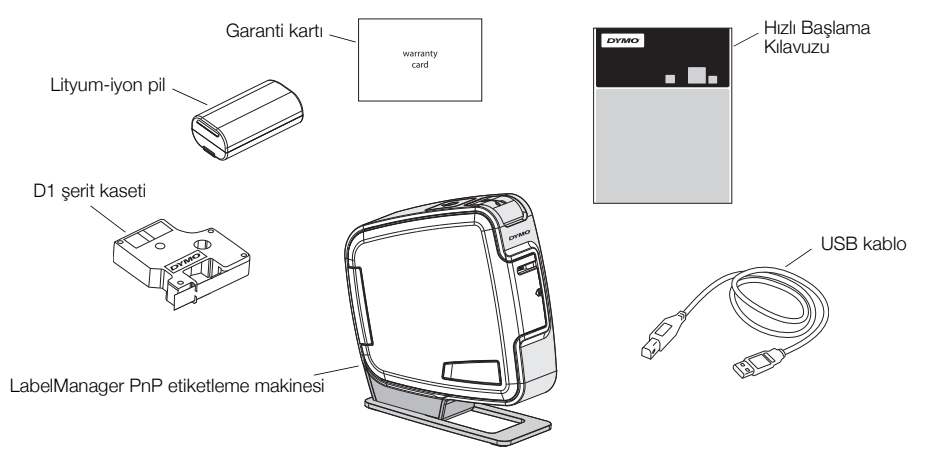

Şekil 1

Şekil 2'de gösterilen özelliklerle tanışın.

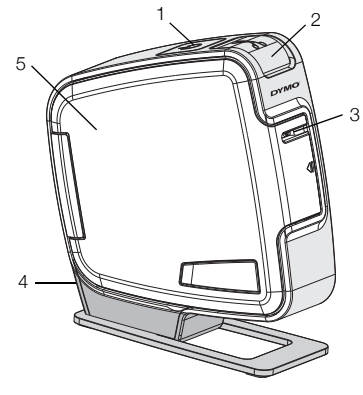

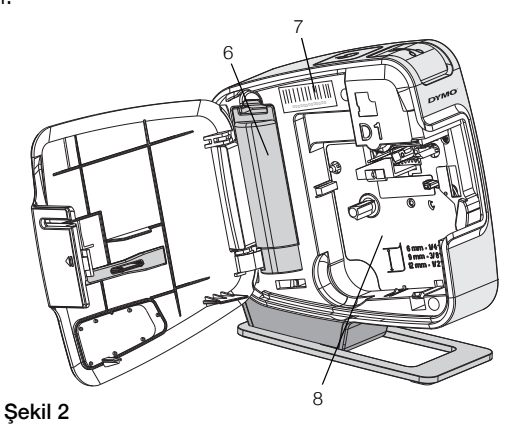

- Güç düğmesi/Durum ışığı 1
- 2 Kesici tuşu
- Etiket çıkış yuvası 3

- 4 USB port
- Yan kapak 5 Pil yuvası

- Seri Numarası etiketi 7
- 8 Etiket yuvası

## Pil Yerleştirme

Etiketleme makinesi şarj edilebilir bir lityum iyon pille çalışır.

6

#### Pili yerleştirmek için

- Etiketleme makinesinin yan kapağını açın. 1
- 2 Pil yuvasının kapağını açın. Bkz. Şekil 3.
- 3 Pili şekilde gösterildiği gibi pil yuvasına yerleştirin.
- 4 Pil yuvasının kapağını yerine takın.
- 5 Etiketleme makinesinin yan kapağını kapatın.

NOT Etiketleme makinesi uzun süre kullanılmayacaksa pili çıkarın.

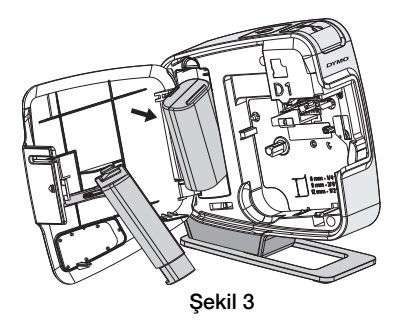

# Etiket Kasetinin Takılması

etiketleme makinesi'niz DYMO D1 etiket kasetlerini kullanır.

## Etiket kasetini takmak için

- 1 Etiketleme makinesinin yan kapağını açın.
- 2 Kasetin ve filmin kaset ağzında gergin olduğundan ve kasetin, etiket kılavuzları arasından geçtiğinden emin olun.

Gerekirse filmi sıkıştırmak için film geri sarma makarasını saat yönünde döndürün.

- Kaseti yerleştirin ve kaset yerine oturup "klik" sesi gelene kadar sıkıca bastırın. Bkz. Şekil 5.
- 4 Etiketleme makinesinin yan kapağını kapatın.

Kesici bıçak oldukça keskindir. Etiket kutusunu değiştirirken, parmaklarınızı ve vücudunuzun diğer kısımlarını kesici

bıçaktan uzak tutun, kesici düğmesine basmayın.

# Etiketleme Makinesinin Bilgisayarınıza Bağlanması

Etiketleme makinesi, makinenin arkasında bulunan USB bağlantısını kullanarak bilgisayarınıza bağlanır. Etiketleme makinesini bilgisayarınızla kullanmak için başka bir yazılım veya sürücü yüklemeniz gerekmez.

# Etiketleme makinesini bilgisayarınıza bağlamak için

- 1 USB kablosunu etiketleme makinesinin arka tarafındaki USB portuna takın. Bkz. Şekil 6.
- 2 USB kablosunun diğer ucunu bilgisayarınızın üzerinde bulunan USB portuna takın.

**NOT** Etiketleme makinesi güç bulunan bir USB portuna bağlanmalıdır. Etiketleme makinesi, bazı Mac klavyelerinde veya güç bulunmayan bir USB hub'da olduğu gibi güç bulunmayan bir USB portuna bağlandığında şarj olmayabilir veya düzgün çalışmayabilir.

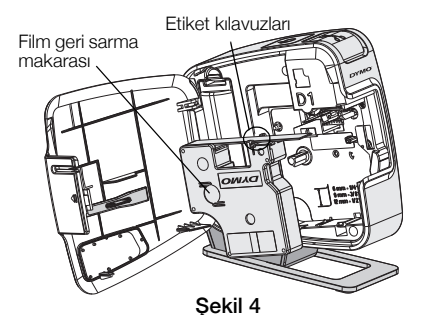

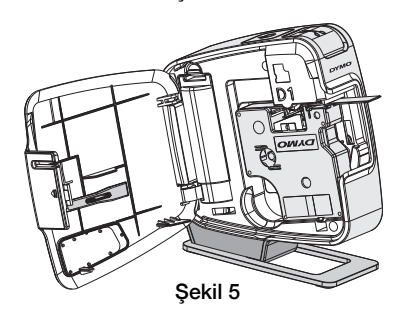

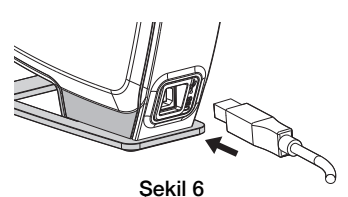

## Yerleşik Yazılımın Başlatılması

Yerleşik yazılım etiketleme makinesinin üzerinde bulunur; yüklemek gerekmez.

#### Windows® için yazılımı başlatmak için

1 Gerekiyorsa, etiketleme makinesini açmak için güç tuşuna basın.

Windows Otomatik Çalıştırma ayarlarına bağlı olarak yazılım otomatik olarak başlayabilir.

- 2 Yazılımın otomatik olarak başlamaması halinde, aşağıdakilerden birini yapın:
  - Otomatik Çalıştır veya Otomatik Yürüt kutusu göründüğünde, 🗾 DYMO Label Light yazılımını başlatmak için ekran üstü yönergeleri yerine getirin.
  - Otomatik çalıştırma iletişim kutusu görünmüyorsa Bilgisayarım > DYMO PnP'ye gidin ve ardından
    DYMO Label Light.exe'ye tıklayın.

#### Mac OS<sup>®</sup> için yazılımı başlatmak için

- Gerekiyorsa, etiketleme makinesini açmak için güç tuşuna basın. DYMO PnP birimi masaüstünüzde görünür.
- 2 Birimi açmak için DYMO PnP'ye çift tıklayın.
- 3 Yazılımı başlatmak için 🛃 öğesini çift tıklayın.

## Etiketleme Makinesinin Bilgisayar Bağlantısının Kesilmesi

#### Etiketleme makinesinin bilgisayar bağlantısının kesilmesi için

- 1 (Sadece Mac) DYMO PnP birimini çöp kutusuna sürükleyin.
- 2 Etiketleme makinesini kapatmak için güç düğmesine basın.
- **3** USB kablosunu bilgisayarınızdan çekin.

## Etiketleri Yerleşik Yazılımla Yazdırma

Aşağıdaki şekilde, yazılımda bulunan özelliklerin bir kısmı gösterilmektedir.

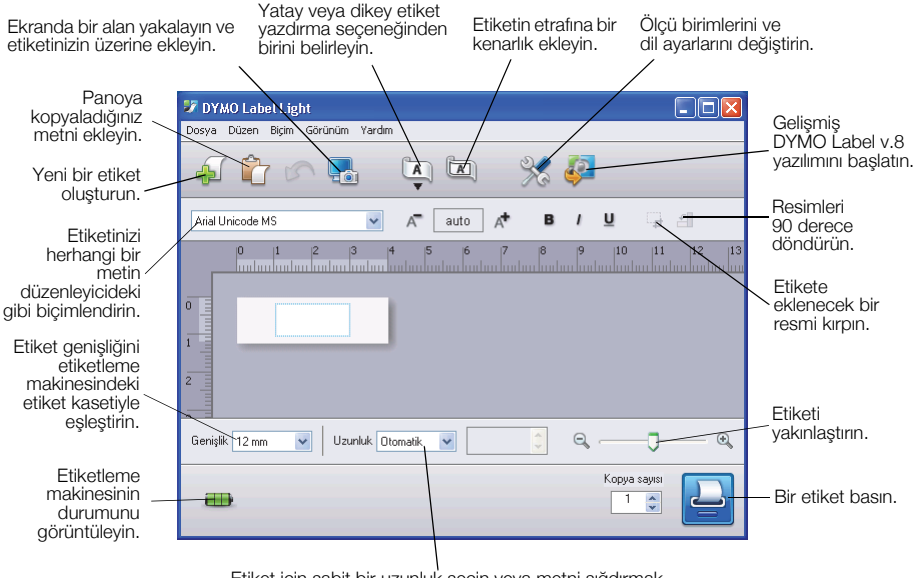

Etiket için sabit bir uzunluk seçin veya metni sığdırmak için etiketi otomatik olarak yeniden boyutlandırın.

#### İlk etiketinizi yazdırmak için

- 1 Düzen alanında etiket üzerine bir kez tıklayın ve bir metin yazın.
- 2 Etiketi yazdırmak için 블 simgesini tıklayın.
- 3 Etiketi kesmek için etiketleme makinesindeki kesici tuşuna basın.

#### Masaüstünüzdeki bir görüntüyü yakalamak ve eklemek için

- 1 Araç çubuğu üzerinde 🔚 simgesini tıklayın.
- 2 İmleci, yakalanacak alanın etrafında bir seçim kutusu çizecek şekilde sürükleyin.

Seçili alan etiketinize eklenir.

Daha gelişmiş biçimlendirme özellikerinden faydalanmak amacıyla yazılımı indirmek için yerleşik yazılımda 🦑 öğesini tıklayın ve DYMO web sitesinden DYMO Label<sup>TM</sup> v.8 yazılımını yükleyin.

# Etiketleme Makinenizin Bakımını Yapma

## Pili Şarj Etme

Etiketleme makinesi kısmen şarj edilmiş lityum iyon pille sevk edilir. Pil, bilgisayarınızın USB bağlantısı aracılığıyla şarj edilir.

**NOT** Etiketleme makinesi güç bulunan bir USB portuna bağlanmalıdır. Etiketleme makinesi, bazı Mac klavyelerinde veya güç bulunmayan bir USB hub'da olduğu gibi güç bulunmayan bir USB portuna bağlandığında şarj olmayabilir veya düzgün çalışmayabilir.

Etiketleme makinesinin durumu yazılım penceresinin sol alt köşesinde görüntülenir. Aşağıdaki tabloda etiketleme makinesinin olası durumları açıklanmaktadır.

| <b></b> | Etiketleme makinesi bağlı ve pil şarj oluyor            |
|---------|---------------------------------------------------------|
|         | Etiketleme makinesi bağlı ve pil şarj olmuyor           |
| *       | Etiketleme makinesi bağlı değil                         |
|         | Etiketleme makinesi bağlı ve pille ilgili bir sorun var |

#### Pili şarj etmek için

- 1 USB kablosunun hem etiketleme makinesine hem de bilgisayara bağlandığından emin olun.
- 2 Gerekiyorsa, etiketleme makinesini açmak için güç düğmesine basın ve pili şarj etmeye başlayın.

# Etiketleme Makinesinin Temizliği

Makinenize yapacağınız kısa ve basit bakımlar makineyi uzun süre arızasız kullanmanızı sağlar. Etiketleme makinenizi sorunsuz çalışması için sık sık temizleyin. Etiket kasetini her değiştirişinizde kesici bıçağı temizleyin.

#### Şerit baskı kafasını temizlemek için

- 1 Etiketleme makinesinin yan kapağını açın.
- 2 Etiket kasetini çıkarın.
- 3 Etiket yuvasının içindeki kağıt tozlarını ve diğer dağılmış parçacıkları temizlemek için küçük, yumuşak bir fırça veya kulak temizleme çubuğu kullanın.
- 4 Temizleme aracını kapağın içinden çıkarın. Bkz. Şekil 7. Bir temizleme aracınız yoksa, DYMO Müşteri Hizmetleri'ni arayın (http://support.dymo.com).
- 5 Baskı kafasını araçla nazikçe silin. Baskı kafası çok hassas olduğundan, temizlik esnasında dikkatli olunmalıdır.

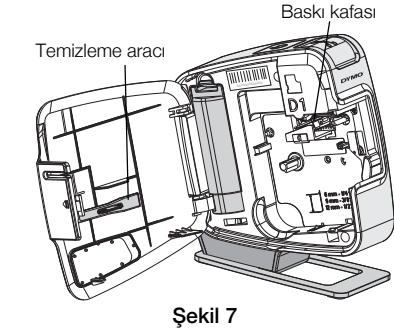

6 Temizleme aracını değiştirin, etiket kasetini yerleştirin ve yan kapağı kapatın.

## Kesici bıçağını temizlemek için

- 1 Etiketleme makinesinin yan kapağını açın.
- 2 Etiket kasetini çıkarın.
- Kesici tuşuna basın. Bkz. Şekil 8. Kesici bıçak görünür.
- 4 Alkole batırdığınız bir kulak temizleme çubuğuyla kesici biçağın her iki tarafını da temizleyin.

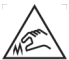

Kesici bıçak oldukça keskindir. Bıçağı temizlerken kesici bıçak ile doğrudan temastan kaçının.

5 Bıçağı temizledikten sonra orijinal pozisyonuna getirmek için kesici düğmesini serbest bırakın.

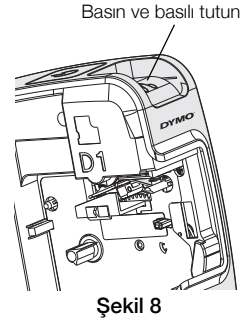

# Sorun Giderme

Etiketleme makinenizde bir sorunla karşılaşırsanız aşağıdaki çözüm önerilerine göz atın.

| Sorun/Hata Mesaji                               | Çözüm                                                                                                    |
|-------------------------------------------------|----------------------------------------------------------------------------------------------------|
| Kötü Baskı Kalitesi                             | Etiket kasetinin doğru olarak takıldığından emin olun.                                                                            |
|                                                 | Baskı kafasını temizleyin. Bkz. Etiketleme Makinesinin<br>Temizliği.                                                              |
|                                                 | Etiket kasetini değiştirin.                                                                                                    |
| Kötü Kesici Performansı                         | Kesici bıçağı temizleyin. Bkz. Etiketleme Makinesinin<br>Temizliği.                                                               |
| Yazıcı bağlı değil veya kapalı                  | Etiketleme makinesinin bağlantısı kesilmiştir veya kapalıdır.<br>USB kablosunun takılı ve yazıcının açık olduğundan emin<br>olun. |
| Yazıcı arızası                                  | Etiket kasetinin doğru olarak takıldığından, sıkışmadığından veya boş olmadığından emin olun.                                     |
| Pil seviyesi baskı yapılamayacak kadar<br>düşük | Pil şarj seviyesi baskı yapılamayacak kadar düşük Pili şarj edin ve etiketi yeniden basın.                                        |
| Pil düzgün çalışmıyor                           | Pilin düzgün takıldığını doğrulayın. Pil düzgün takılmışsa,<br>Müşteri Destek hattını arayın.                                     |
| Pil şarj olmuyor                                | Etiketleme makinesinin güç bulunan bir USB portuna takılı olduğundan emin olun.                                                   |
| Pil seviyesi düşüyor veya çok düşük             | Şarj işlemini başlatmak için etiketleme makinesini güç<br>bulunan bir USB portuna bağlayın.                                       |

Hala yardıma ihtiyacınız varsa, **www.dymo.com** adresindeki DYMO Web sitesinin destek bölümünü ziyaret edin.